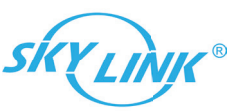

# Quick Guide

1. Package Contents

#### 2. Connect the IP-Camera

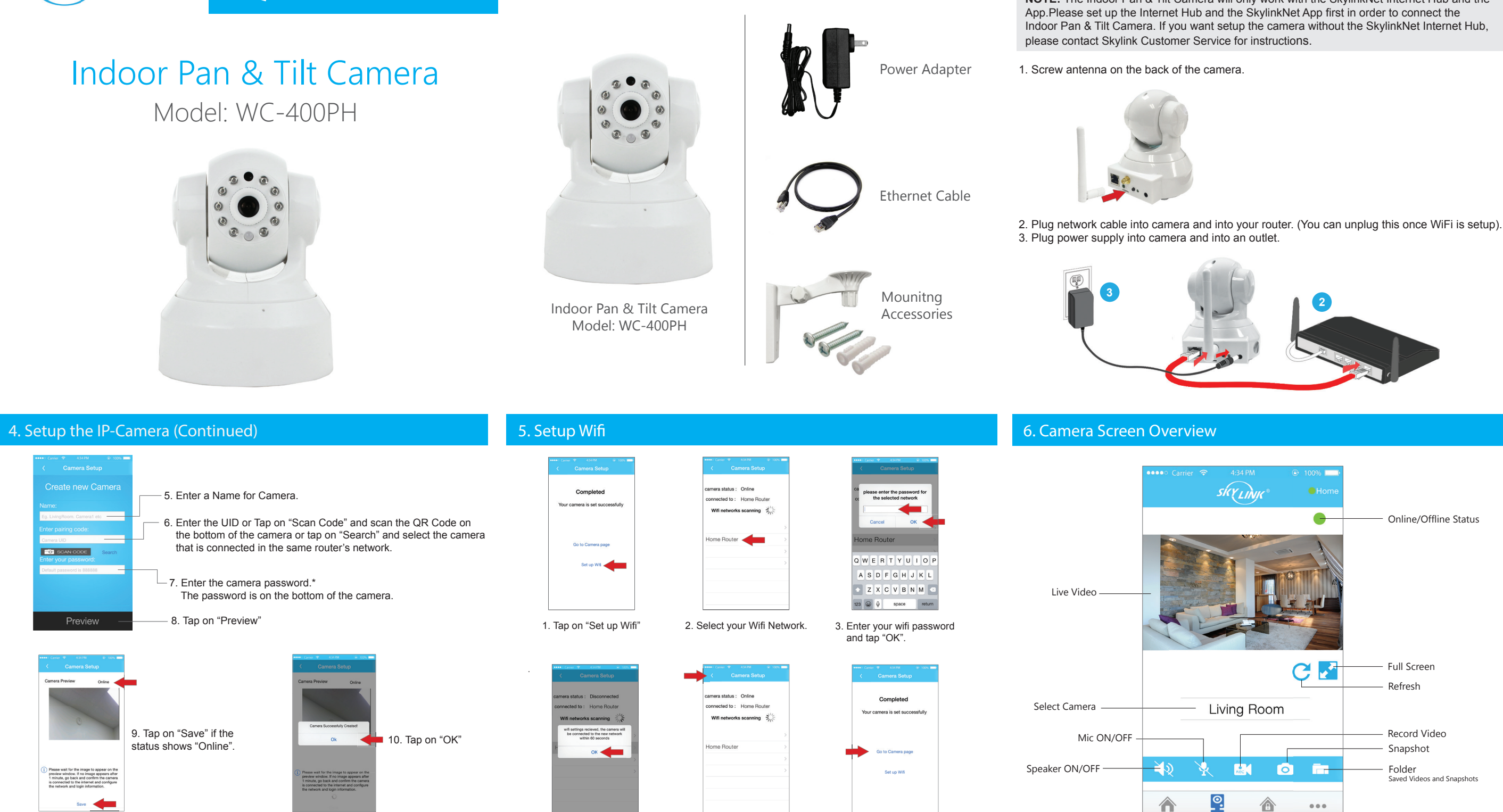

\*Change the default password in the camera settings for security purpose.

4. Tap on "OK"

5. Tap on "Back"

6. Tap on "Go to Camera page"

#### 3. Connect the IP-Camera

NOTE: The Indoor Pan & Tilt Camera will only work with the SkylinkNet Internet Hub and the

| SKYLINK*        | Home          |
|-----------------|---------------|
| System Settings | $\rightarrow$ |
| Alarm Settings  | >             |
| Event Log       | >             |
| Select Hub      | >             |
| About           | >             |
|                 |               |
|                 |               |
|                 |               |
|                 |               |
|                 |               |
|                 |               |
|                 |               |

1. Open the SkylinkNet App and tap on "More" and "System Settings".

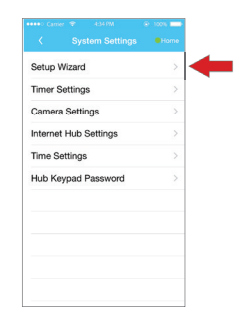

2. Tap on "Setup Wizard".

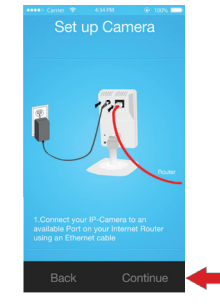

4. Tap on "Continue"

|                                                                                                    | @ 100% |
|----------------------------------------------------------------------------------------------------|--------|
| Contraction of the second second second second second second second second second second second second second s |        |
| Add Device                                                                                                    | >      |
| Add Timer                                                                                                    | >      |
| Add Camera                                                                                                    | >      |
| Add Internet Hub                                                                                                | >      |
|                                                                                                    |        |
|                                                                                                    |        |
|                                                                                                    |        |
|                                                                                                    |        |
|                                                                                                    |        |
|                                                                                                    |        |
|                                                                                                    |        |

3. Tap on "Add Camera"

## 7. Warranty / Customer Service

This product is guaranteed to be free of defects in materials and workmanship for 1 year from the date of purchase. If this product is defective, call 1-800-304-1187 for repair or replacement parts. Guarantee does not include normal wear and tear or batteries.

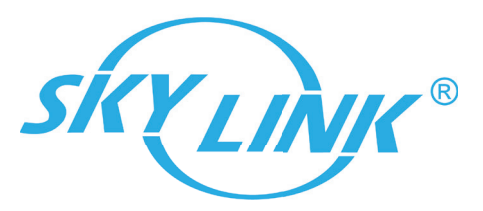

If you have any questions, problems or missing parts, please call:

Skylink Customer Support

### 1-800-304-1187

9:00am – 5:00pm EST, Monday-Friday.

Or e-mail us at support@skylinkhome.com www.skylinkhome.com